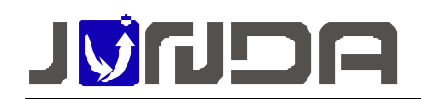

## 电话语音告警的配置和使用说明

为了及时的将设备异常情况通知管理员或者维护人员,在常规的电脑界面提示,手机短信息的技术化,我们推出了基于电话语音的告警方式!

电话语音,故名词义就是利用拨打电话的方式,以语音播报的方式直接通知用户,相比 短信息更是方便快捷,避免短信系统的延迟或不经意的忽略。

#### 实现电话语音告警的前提

- 服务器上已经安装并正常运行 "PmCenter 综合环境监控系统"
- USB 电话语音终端一台, 配套专用 USB 连接电缆
- 用来呼叫用户的电话线路一条 (内线或者外线均可), 连接 LINE □
- 获得 "PmCenter 综合环境监控系统 " 电话告警语音模块授权 ( 试用版除外 )

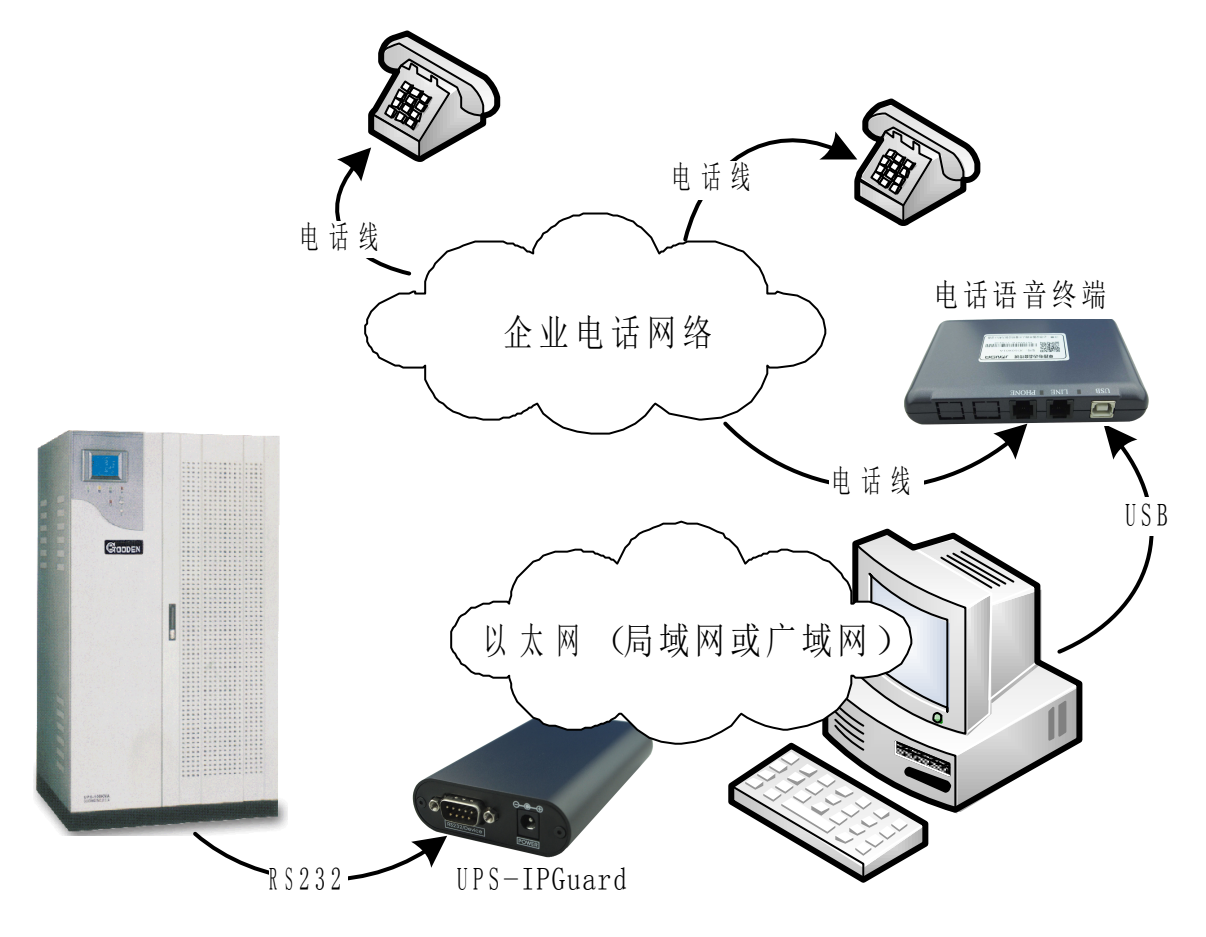

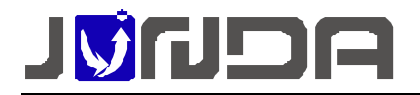

### 电话语音盒安装配置

确认检查语音设备设备为系统兼容的设备类型,目前设备为软件配套提供,设备外观如下,并确认背面标签如下图所示

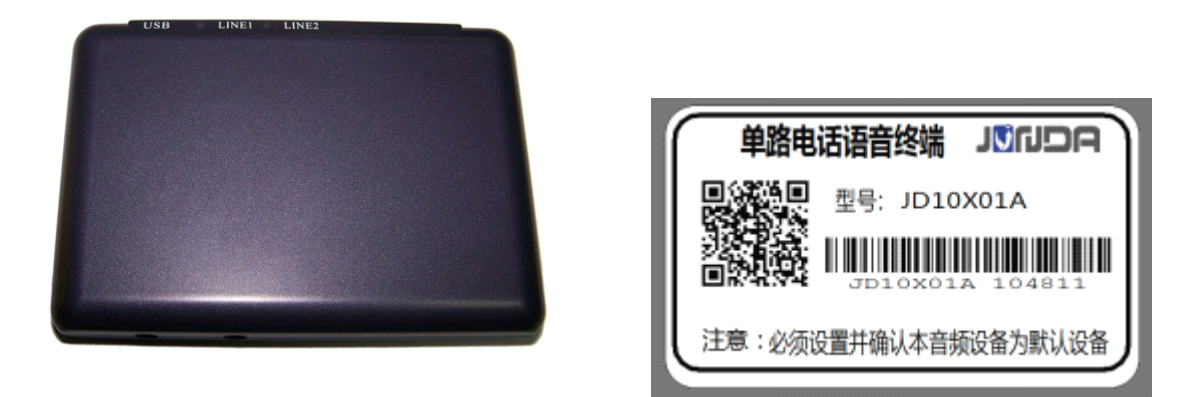

使用 USB 电缆连接电话语音终端,建议连接到电脑后端的 USB 接口中(部分计算机前面板 USB 接口接线存在问题或者驱动不足,会引起设备工作不稳定),系统自动安装驱动程序,并检测识别为音频输入输出设备(声卡)。

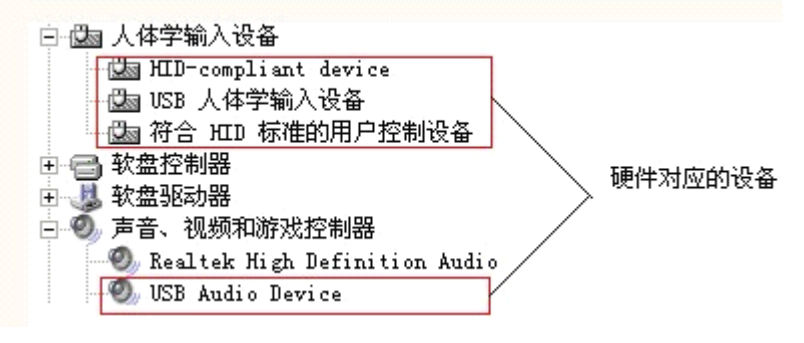

在设备连接后,实际上是原先电脑默认声卡被 USB 声卡替换,windows 是将最后一个声 卡硬件插上,作为默认声卡的,USB 盒可以看作 USB 声卡设备。Windows XP 和它的以下版 本,运行应用程序(不需要单独调用接口函数)会自动修改默认声卡设备改为原先的声卡。 但也会出现修改不成功,比如防火墙挡住,这需要手动修改的。Windows Vista 和 Win 7 也只 能手动修改。

下面以 WINDOWS XP 为例在控制面板中修改默认音频设备 ,点击"开始->控制面板中"。,

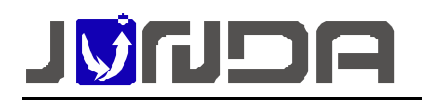

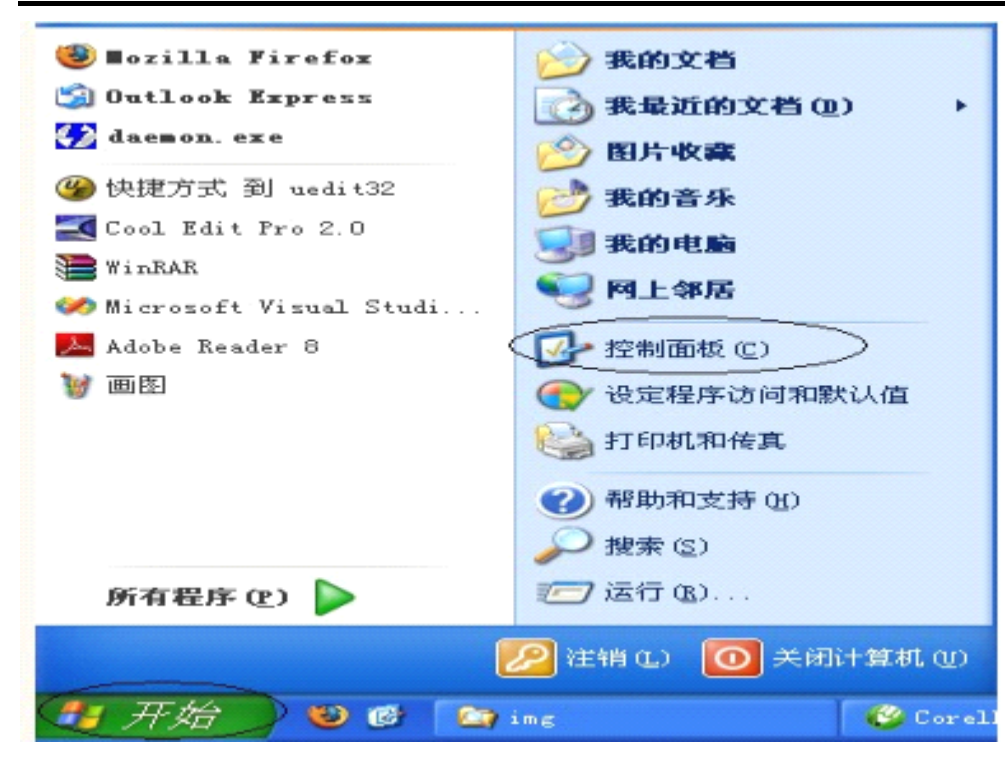

进入控制面板后,找到声音和音频设备

| <ul> <li>✓ 拉林而收 ②</li> <li>● 切换到经典视图</li> </ul>                     | 选择一个类别              | -25                                      |
|---------------------------------------------------------------------|---------------------|------------------------------------------|
| 诸参阅                                                                 | 外观和主题               | fi fi fi fi fi fi fi fi fi fi fi fi fi f |
| <ul> <li>Vindows Update</li> <li>朝助和支持</li> <li>其它控制面板选项</li> </ul> | of Para Internet 连接 | <b></b>                                  |
| -                                                                   | 新加/副除程序             | 🥩 日期、时间、语言和区域设置                          |
|                                                                     | 声音、语音和音频设备          | <b>达</b> ,辅助功能选项                         |
|                                                                     |                     | 👽 \$2±+0                                 |
|                                                                     |                     |                                          |
|                                                                     |                     |                                          |

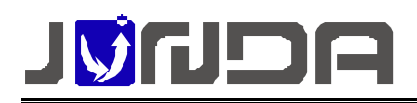

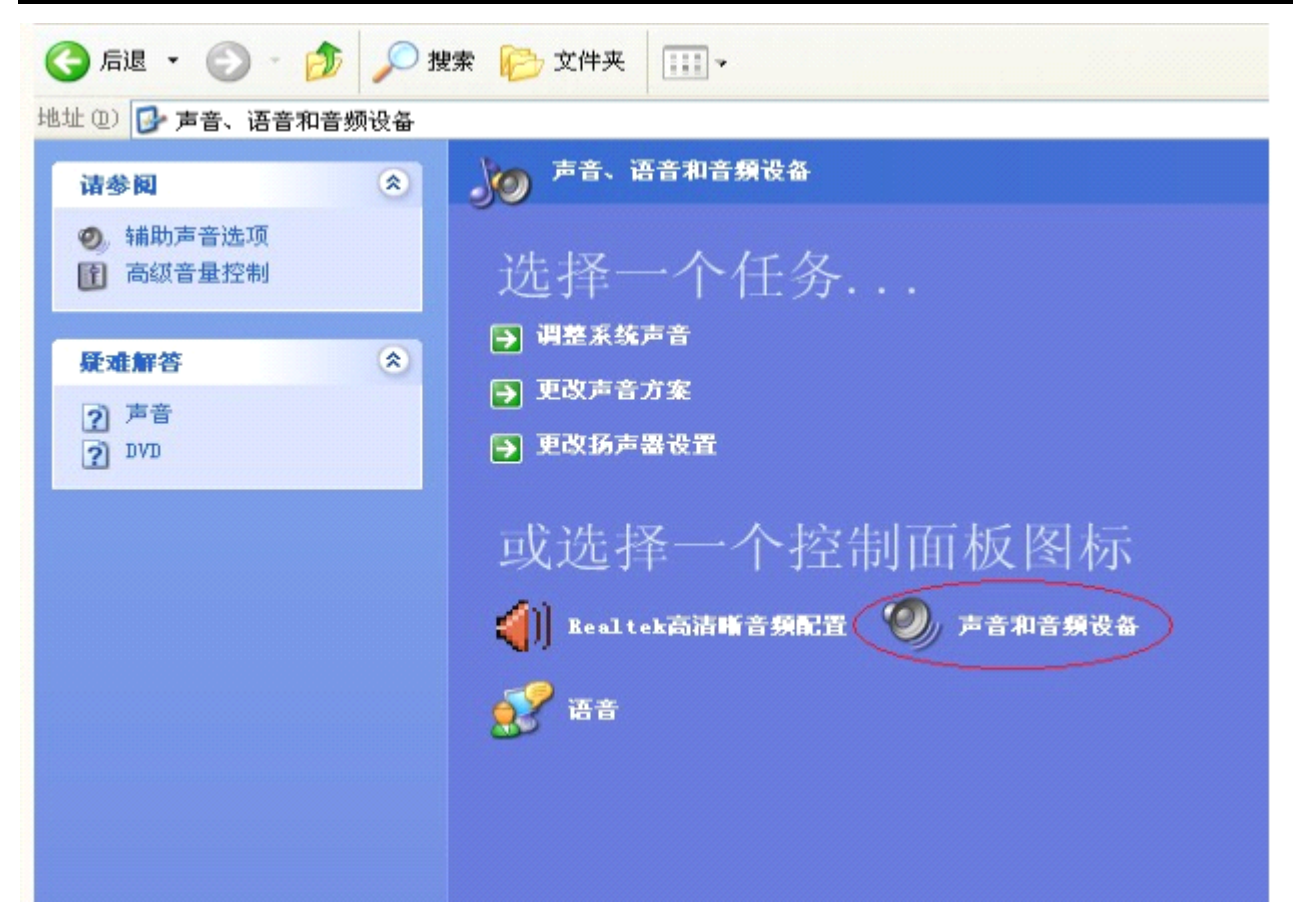

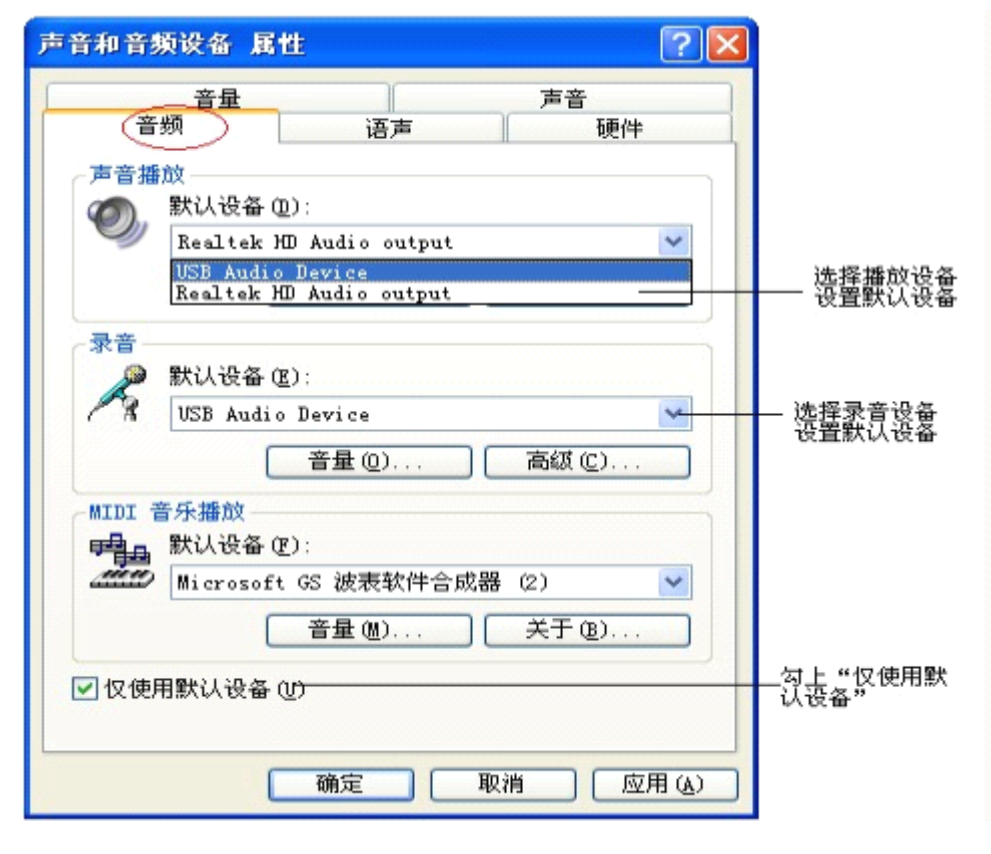

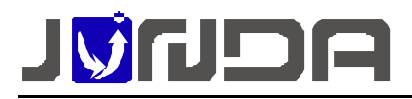

#### PmCenter 监控软件配置实现电话告警配置

- 启用电话语音告警
  - 要进入系统配置,必须首先停止系统服务,如下图所示:

| 💣 P∎Center 动力电源综合监控系    | 统            |
|-------------------------|--------------|
| 系统(S) 查看(Y) 设备(D) 警报(A) | 帮助 (H)       |
|                         | 💑 🐠 🝳 🔍 🧇 🍇  |
| A ×                     | 地图模式 管理中心    |
| Default zone            | Default zone |

■ 进入"系统"菜单,选择"选项",如下图所示:

| 💣 PaCenter 动力电源综合监控系                              | 统             |
|---------------------------------------------------|---------------|
| 系统(S) 査看(V) 设备(D) 警报(A)                           | 帮助 (H)        |
|                                                   | 💑 🐠 🝳 🔍 🎯 🍇 🐔 |
| (保存 (S)<br><u> 选项 (0)</u><br>告警维护                 | 地图模式 管理中心     |
| - 年1775<br>- 导出 (E) Lt zone<br>- 导入 (E) - Turn de |               |
| 退出 (X)                                            | Default zone  |

■ 启用电话语音选项,勾选"使能电话语音报警"

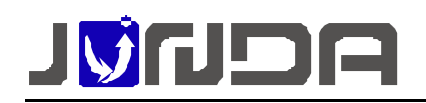

| 系统设置 属性                                            |
|----------------------------------------------------|
| 基本信息 邮件发送设置 短信告警设置 声音  电话                          |
| ▼ 使能电话语音报警 声音设置                                    |
| <ul> <li>○ 使用通用提示音</li> <li>● 使用预告录制的语音</li> </ul> |
| ○ 使用如下TTS引擎合成语音                                    |
| Microsoft Sam 💌                                    |
| 电话语音告答                                             |
| 运行测试程序                                             |
|                                                    |
|                                                    |
|                                                    |
|                                                    |
| 加定 收得                                              |

#### 使用测试程序确认电话语音情况

启动电话语音测试程序(TelVoiceTest),运行后稍等几秒钟即可自动检测到设备,不应该首

| nelD | productname | State   | Key        | CallerNum    | other | ■ 自动委会  |
|------|-------------|---------|------------|--------------|-------|---------|
|      | JD10X01A    | 空闲      |            |              |       |         |
|      |             |         |            |              |       | 调试信息    |
|      |             |         |            |              |       | hang up |
|      |             |         |            |              |       |         |
|      |             |         |            |              |       |         |
|      |             |         |            |              |       |         |
|      |             |         |            |              |       |         |
|      |             |         |            |              |       |         |
|      |             |         |            |              |       |         |
|      |             |         |            |              |       |         |
|      |             |         |            |              |       |         |
|      |             |         |            |              |       |         |
|      |             |         |            |              |       |         |
|      |             |         |            |              |       |         |
|      |             |         |            |              |       |         |
|      |             |         |            |              |       |         |
| 利    | 自防自动检测系统中已  | 经安装的设备, | 在列表中选择对应的设 | 2备,通过右提菜单进行( | 所试验作  |         |

先任何告警。

如下图:选择设备,通过右键菜单选择功能进行测试,一般测试拨号和播放文件即可!

号码拨通接通之后再选择"播放文件",在安装目录下有预先录制好的音频,音频默认目录为:

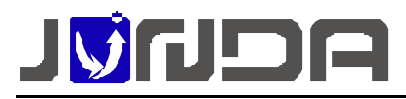

C:\Program Files\Junda tech\PmCenter\resource\sound

| 🔏 电话   | 語音測试                        | 0000000000 | 000000000000000000000000000000000000000 | 00000000      |                     |       |   |                                                       |
|--------|-----------------------------|------------|-----------------------------------------|---------------|---------------------|-------|---|-------------------------------------------------------|
| LinelD | productname                 | State      | Key                                     |               | CallerNum           | other |   | □ 目动录音                                                |
| 1      | JD10X01A                    | 空闲         | 录音<br>录制音频流<br>停止录音                     |               |                     |       |   | 调试信息.<br>User: ff ff ff ff ff ff 00 00 00 00 00 00 00 |
|        |                             |            | 摘机<br>挂机                                |               |                     |       |   |                                                       |
|        |                             |            | 播放文件<br>停止播放<br>暂停播放                    |               |                     |       |   |                                                       |
|        |                             |            | 查询产品                                    | _             |                     |       |   |                                                       |
|        |                             |            | 查询硬件版本                                  | _             |                     |       |   |                                                       |
| <      |                             |            | 关闭自动增益<br>打开指示灯<br>打开 <b>娃</b> 鸣器       |               |                     |       | > |                                                       |
| 3      | 程序自动检测系统中已经3<br>如果出现告警,请检查设 | 安装的设备      | 设置音量<br>设置忙音音调                          | )设备,)<br>人的录音 | 通过右键菜单进行测<br>F和播放设备 | 试操作   |   |                                                       |
|        |                             |            | 复位                                      |               |                     |       |   |                                                       |

- 设置告警列表
  - 进入告警接收者管理:"警报"菜单→"接收者"

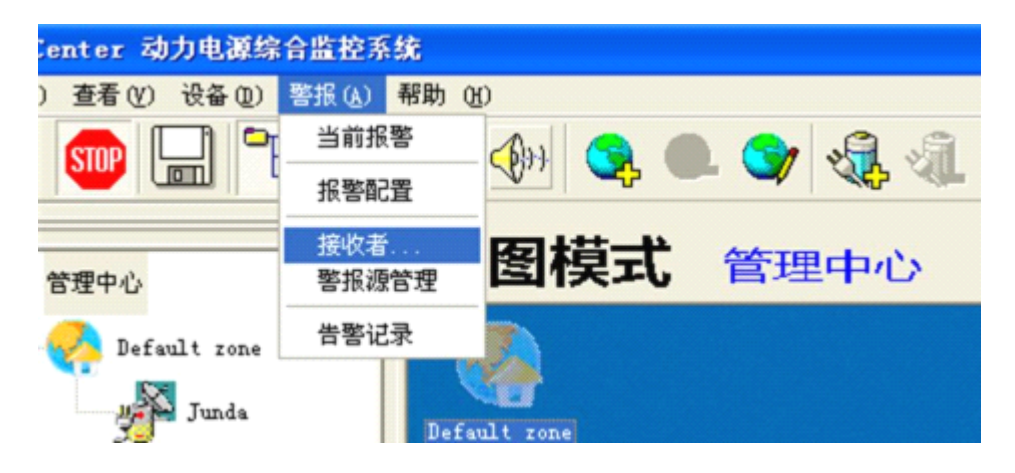

■ 设置接收告警人的信息及电话号码

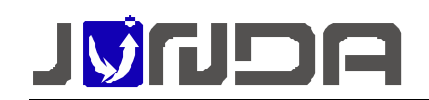

| Jarn Recipient Edi                      | t                                                                                     | × |
|-----------------------------------------|---------------------------------------------------------------------------------------|---|
| N. 发送对象 TIT                             | <mark>告答对象</mark><br>接收者名称: Junda 称谓<br>毎次:                                           |   |
|                                         | <ul> <li>□ 使能电子邮件告替</li> <li>电子邮件:</li> <li>□ 使能短信告替</li> <li>□ 同时用于电话语音告答</li> </ul> |   |
|                                         | 电活号码:<br>▼ 使能电话语音告警<br>电话号码: 918925117629                                             |   |
| 「「「「」」「「」」「」」「」」「」」「「」」「」」「」」「」」「」」「」」「 | 確定取消                                                                                  |   |

- 进入报警配置管理:"警报"菜单→"报警配置"
- 针对告警范围设定接收人:警报源默认有三个,可添加修改删除。

| 告警发送用户定义 🔀                                                                                                    | 告罄发送用户定文                     |   |
|----------------------------------------------------------------------------------------------------|------------------------------|---|
| 告警波<br>警报波管理 任意运行信息                                                                                                    | 告告版<br>●投送整理 任保运行信息 <u>·</u> | J |
| ★选择单 1、选择一个警报源<br>1、选择一个警报源<br>2、选中 3、添加                                                                                                    | Junda                        |   |
|                                                                                                    |                              |   |
|                                                                                                    |                              |   |
| 告醫療救者管理                                                                                                    | 告罄淚吹者苦理                      |   |
| 2017年 2017年 20175885 201758585858585858585 | 海梁设置                         | 1 |

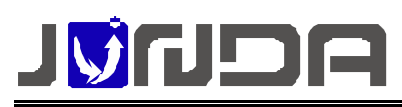

#### 客户支持热线:400-188-7589

| 告警发送用户定义 🔀                                                                 | 音響发送用户定义                           |
|----------------------------------------------------------------------------|------------------------------------|
| 告告返                                                                        | 告當原<br>警报運管理 所有严重报警                |
| 1、选择一个警报源<br>2、选中 3、添加                                                     | ◆送过功业                              |
| 告偿接收者管理                                                                    | 告偿接收者管理                            |
| 高级设置                                                                       | 海级设置 晚堂                            |
|                                                                            | ···· ·                             |
| 告警发送用户定义 🔀                                                                 | 告警发送用户定义                           |
| 含     次     区       音響意     ■       警报表答案     ■       第2331金     1、选择一个警报源 | 告惑及牀用户定文<br>音響源<br>御祝憲管理 所有异知报答    |
| ★警发送用户文文 ★警发送用户文文 ★ main and and and and and and and and and an            | 告答发送用户定文 音響版 智报源管理 所有异報报告 ▼ 发送对象 ✓ |

在这个列表中,只有添加到右侧列表才能接收到告警。默认有三个警报源,每个警报源 添加一次,需添加三次接收者,选择不同告警源都需要添加一次接收者。

■ 查询告警发生列表:"警报"菜单→"告警记录"

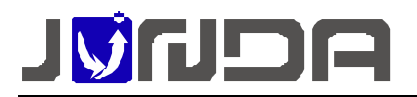

| R. | 统告        | 警发送记录                 |      |          |                      | ×                  |
|----|-----------|-----------------------|------|----------|----------------------|--------------------|
|    | ·过滤<br>St | 绘件<br>art: 2012- 5- 2 | • E  | nd: 2012 | 2-5-9 🕑 发送类型 所有      | ▼                  |
|    | No        | 发送时间                  | 模式   | 发送对象     | 摘要                   | 内容                 |
|    | 5         | 2012-05-08 13:41:47   | 电话语音 | 91343028 | 机房设备【junda】:UPS市电中断; | C:\Program Files\J |
|    | 4         | 2012-05-08 13:40:08   | 电话语音 | 91343028 | 机房设备【junda】:监控终端网络通… | C:\Program Files\J |
|    | 3         | 2012-05-08 13:38:06   | 电话语音 | 91343028 | 机房设备【junda】:UPS市电中断; | C:\Program Files\J |
|    | 2         | 2012-05-08 13:36:51   | 电话语音 | 91343028 | 机房设备(junda):监控终端网络通  | C:\Program Files\J |
|    | 1         | 2012-05-08 13:35:43   | 电话语音 | 91343028 | 机房设备【junda】:UPS通讯恢复; | C:\Program Files\J |
|    |           |                       |      |          |                      |                    |
|    |           |                       |      |          |                      |                    |
|    |           |                       |      |          |                      |                    |
|    |           |                       |      |          |                      |                    |
|    |           |                       |      |          |                      |                    |
|    |           |                       |      |          |                      |                    |
|    |           |                       |      |          |                      |                    |
|    |           |                       |      |          |                      |                    |
|    |           |                       |      |          |                      |                    |
|    |           |                       |      |          |                      |                    |
|    |           |                       |      |          |                      |                    |
|    |           |                       |      |          |                      |                    |
|    | <         |                       |      |          |                      | >                  |
|    |           | 清空所有记录                | ]    |          | 关闭                   |                    |

#### 可能遇到的问题解答

设备没有正确连接或是别,检查设备管理器是否如下:

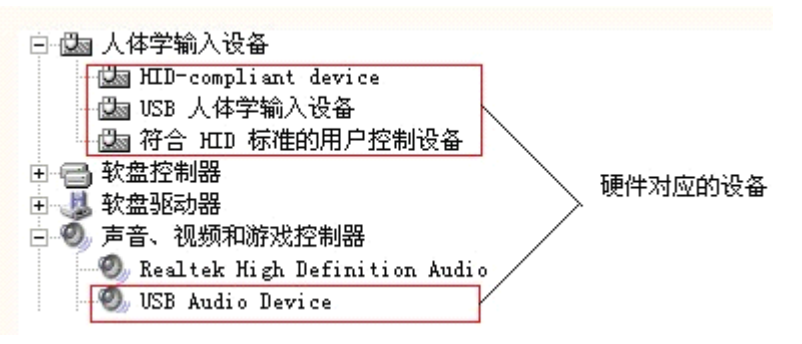

如果没有该设备,可以尝试重新启动电脑,那可能是您的电脑操作系统或者 USB 主 控制器芯片有问题。可以尝试更换一下 USB 接口,或者重新安装操作系统。

- 在"控制面板" -> "声音和音频设备属性", 音频中没有音频设备, 一般情况是 windows
   Audio 服务没有启动, 在计算机管理, 开启 windows Audio 服务, 并将启动类型设置为:
   自动, 以后每次开机, 该服务会自动启动的。
- Win 7 有些版本声卡驱动有一点问题, 需要打补丁, 运行配套光盘中的中的 win7 声卡一

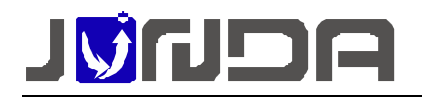

键修复精灵完美 V3.0 版.exe, 然后重新启动电脑。

● 运行测试程序时,出现设备告警,参见下图

| elD | productname | State | Key                 | CallerNum            | other            | ☑ 自动录音          |
|-----|-------------|-------|---------------------|----------------------|------------------|-----------------|
|     |             |       |                     |                      |                  | 「调试信息           |
|     |             |       |                     |                      |                  | OnDevi cekl arn |
|     |             |       |                     |                      |                  |                 |
|     |             |       |                     |                      |                  |                 |
|     |             |       | prompt              |                      | 1                | ×               |
|     |             |       |                     |                      |                  |                 |
|     |             |       |                     |                      |                  | _               |
|     |             |       |                     |                      |                  |                 |
|     |             |       | device alarm,p      | lease reboot softwar | e,or plug out US | 5B device!      |
|     |             |       | device alarm,p      | lease reboot softwar | e,or plug out US | 5B device!      |
|     |             |       | device alarm,p      | lease reboot softwar | e,or plug out US | 5B device!      |
|     |             |       | device alarm,p      | lease reboot softwar | e,or plug out US | 5B device!      |
|     |             |       | device alarm,p<br>R | lease reboot softwar | e,or plug out US | 5B device!      |
|     |             |       | device alarm,p      | lease reboot softwar | e,or plug out US | 5B device!      |
|     |             |       | device alarm,p      | lease reboot softwar | e,or plug out US | 5B device!      |
|     |             |       | device alarm,p      | lease reboot softwar | e,or plug out US | 5B device!      |

# **リジバリコス** 广州市竣达智能软件技术有限公司

- 地址:广州市萝岗区科学城彩频路9号广东科学软件园 B 栋 902G/H
- 总机:(+8620)32052760 客户服务热线:400-188-7589
- 传真:(+8620)32058401
- 邮箱:Support@junda-tech.com